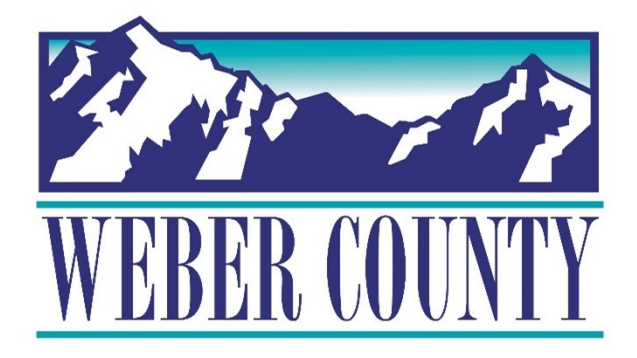

# Job Aid: HR-30 Employee Self-Service -Direct Deposit

Last Update: 06/01/22

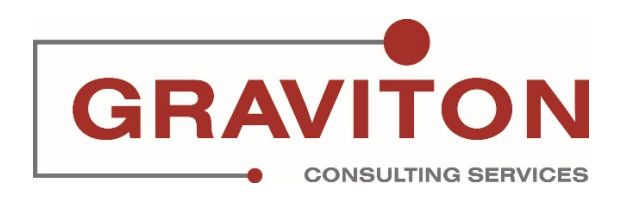

# **Document Version History**

| Date       | Version<br># | Comments        |
|------------|--------------|-----------------|
| 06/01/2022 | 1.0          | Initial Version |
|            |              |                 |

# Pre-Requisites/ Job Descriptions

# This job aid is applicable to the following Oracle Cloud job descriptions:

| ID | Description |
|----|-------------|
| 1. | Employee    |
|    |             |

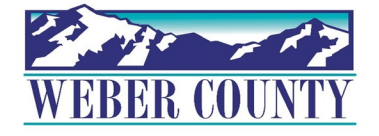

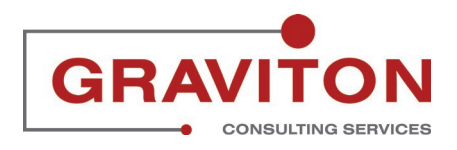

# Click on Sign In

### STEP 2

# Click on 'Pay' Tile.

| Q Search for people an                    | nd actions                |                         |                |                      |  |
|-------------------------------------------|---------------------------|-------------------------|----------------|----------------------|--|
| Good afternoon,                           |                           |                         |                |                      |  |
| Me My Team My Clier                       | nt Groups Tools           | Others                  |                |                      |  |
| QUICK ACTIONS                             | APPS                      |                         |                |                      |  |
| Personal Details                          | 0                         | (A)                     |                | G                    |  |
| Document Records                          | Directory                 | Journeys                | Pay            | Time and<br>Absences |  |
| Identification Info                       |                           |                         |                |                      |  |
| Contact Info                              | ÎĈ                        | Ň                       |                |                      |  |
| Family and Emergency Contacts             | Career and<br>Performance | Personal<br>Information | Learning       | Benefits             |  |
| octory My Organization Chart              | ر<br>ا                    | 2)                      | <b>(B)</b>     | 9)<br>¶_             |  |
| د میں میں میں میں میں میں میں میں میں میں | Current Jobs              | Wellness                | Personal Brand | UU<br>Volunteering   |  |
| Å strue Data Array                        |                           |                         |                |                      |  |

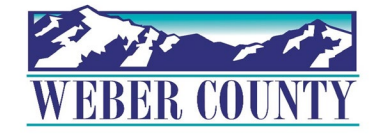

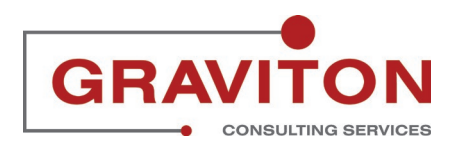

# **Click on 'Payment Methods'**

|                                                       | GM                                                                  |                                           |        |
|-------------------------------------------------------|---------------------------------------------------------------------|-------------------------------------------|--------|
|                                                       |                                                                     |                                           |        |
|                                                       |                                                                     |                                           |        |
| Document Delivery                                     | My Davaline                                                         | Paumant Mathada                           |        |
| Preferences                                           | wy Paysilps                                                         | Payment Methods                           |        |
| Set up preferences for delivering                     | View, print, download and search                                    | Define and prioritize salary payments     | 고프로윈인터 |
| uoumenta.                                             | contain gross pay, net pay, taxes and<br>other information.         | payment amount and bank accounts details. |        |
|                                                       |                                                                     |                                           |        |
| Year-End Documents                                    | Tax Withholding                                                     |                                           |        |
| View, print, download and search                      | Go here to update your federal and                                  |                                           |        |
| year-end documents for current or<br>prior tax years. | this information when your personal or financial situation changes. |                                           |        |
|                                                       |                                                                     |                                           |        |

#### STEP 4

## Click '+Add' under Bank Account.

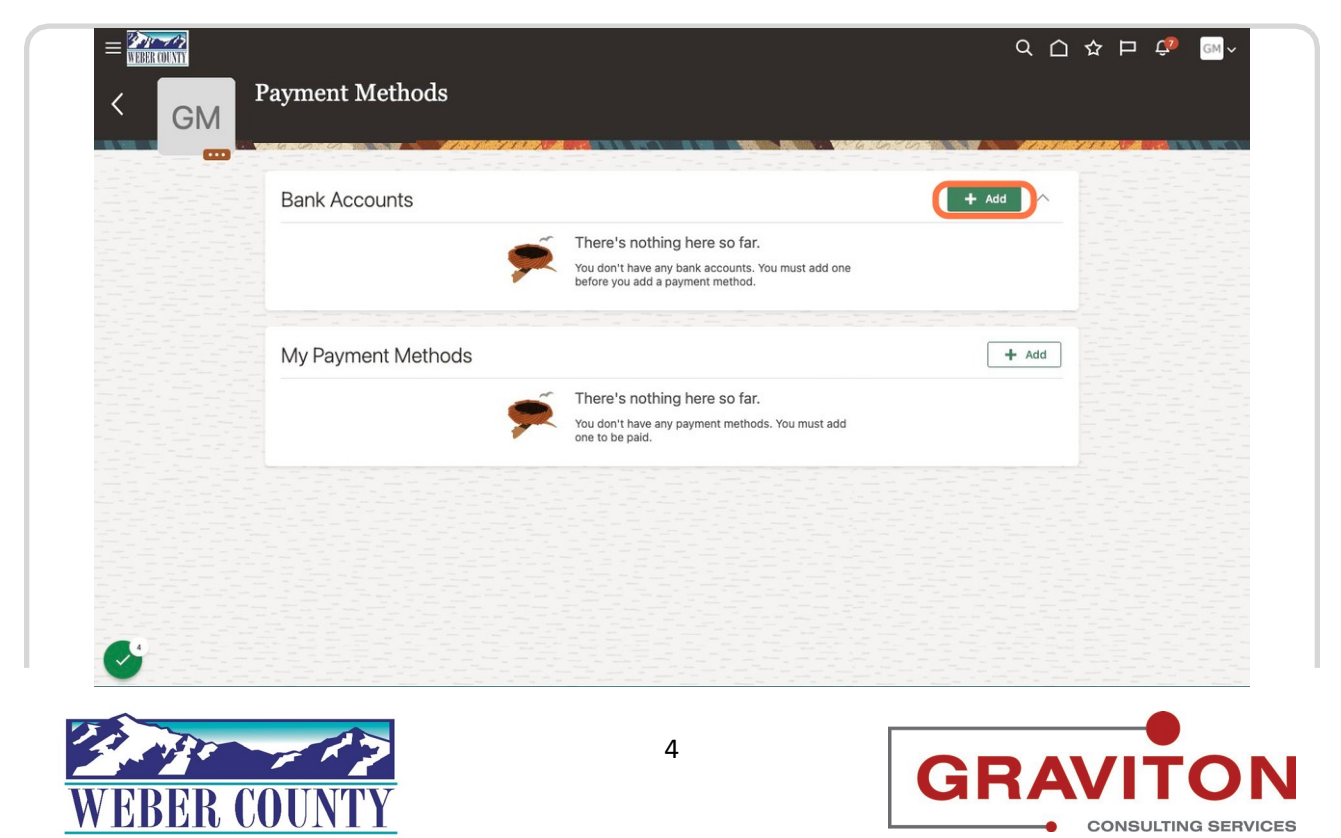

# Enter the Bank Details- Account Number, Account Type, Routing Number.

| Bank Accounts                    |                                                                                          |             |
|----------------------------------|------------------------------------------------------------------------------------------|-------------|
|                                  |                                                                                          | Save Cancel |
| *Account Number 0001110001110001 |                                                                                          |             |
| *Account Type Savings ~          |                                                                                          |             |
| *Routing Number 091000019 0      |                                                                                          |             |
|                                  |                                                                                          |             |
|                                  |                                                                                          |             |
| My Payment Methods               |                                                                                          |             |
|                                  |                                                                                          |             |
|                                  | There's nothing here so far.                                                             |             |
|                                  | <ul> <li>You don't have any payment methods. You must add<br/>one to be paid.</li> </ul> |             |
|                                  |                                                                                          |             |

#### STEP 6

# Click on '+Add' under 'My Payment Methods' section.

|                                                                     |                                               | 오 습 ☆ ᄆ 🖗 🔤~ |
|---------------------------------------------------------------------|-----------------------------------------------|--------------|
| < GM Payment Methods                                                |                                               |              |
|                                                                     |                                               |              |
| Bank Accounts                                                       |                                               | + Add        |
| 000111000110001<br>091000019<br>Savings<br>5/19/22<br>United States | Active                                        |              |
| My Payment Methods                                                  | be paid into your bank account. (PAY-1636634) | + Add        |
|                                                                     |                                               |              |
|                                                                     |                                               |              |
|                                                                     |                                               |              |
| G                                                                   |                                               |              |
| 3.135 - 17                                                          | 5                                             |              |
| WEBER COUNTY                                                        |                                               |              |

Update Payment method name, Payment type as Direct Deposit from drop down.

| Bank Accounts                                                                                                    |                                                             |                |
|----------------------------------------------------------------------------------------------------|-------------------------------------------------------------|----------------|
| 0001110001110001                                                                                                    | Active                                                      |                |
|                                                                                                    |                                                             |                |
| 091000019                                                                                                    |                                                             |                |
| Savings                                                                                                    |                                                             |                |
| 5/19/22                                                                                                    |                                                             |                |
| 5/15/22                                                                                                    |                                                             |                |
| United States                                                                                                    |                                                             |                |
|                                                                                                    |                                                             |                |
|                                                                                                    |                                                             |                |
| My Payment Methods                                                                                                    | Saus ]                                                      | Canaal         |
| My Payment Methods *What do you want to call this payment method?                                                         | Save Save                                                   | Cancel         |
| My Payment Methods *What do you want to call this payment method? Payment Method                                          | Save<br>*Bank Account<br>091000019 0001110001110001 Savings | Cancel         |
| My Payment Methods *What do you want to call this payment method? Payment Method *Payment Type                            | *Bank Account 091000019 0001110001110001 Savings            | Cancel         |
| My Payment Methods<br>*What do you want to call this payment method?<br>Payment Method<br>*Payment Type<br>Direct Deposit | *Bank Account 091000019 0001110001110001 Savings            | Cancel         |
| My Payment Methods<br>*What do you want to call this payment method?<br>Payment Method<br>*Payment Type<br>Direct Deposit | Save<br>*Bank Account<br>091000019 0001110001 Savings       | Cancel         |
| My Payment Methods<br>*What do you want to call this payment method?<br>Payment Method<br>*Payment Type<br>Direct Deposit | *Bank Account<br>091000019 0001110001 Savings               | <u>C</u> ancel |
| My Payment Methods<br>*What do you want to call this payment method?<br>Payment Method<br>*Payment Type<br>Direct Deposit | *Bank Account 091000019 000111000113avings                  | Cancel         |
| My Payment Methods<br>*What do you want to call this payment method?<br>Payment Method<br>*Payment Type<br>Direct Deposit | Save<br>*Bank Account<br>091000019 0001110001 Savings       | Cancel         |
| My Payment Methods<br>*What do you want to call this payment method?<br>Payment Method<br>*Payment Type<br>Direct Deposit | Save<br>*Bank Account<br>091000019 0001110001 Savings       | <u>Cancel</u>  |

#### STEP 8

# Click on Save

| Bank Accounts                                                        |                                 |      |
|----------------------------------------------------------------------|---------------------------------|------|
| 0001110001110001<br>091000019<br>Savings<br>5/19/22<br>United States | Active                          |      |
| My Payment Methods "What do you want to call this payment method?    | "Bank Account                   | ncel |
| Payment Method                                                       | 091000019 00011100011 Savings ~ |      |
| Direct Deposit                                                       | ~                               |      |

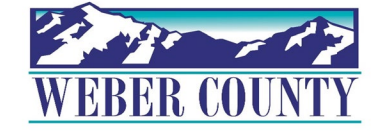

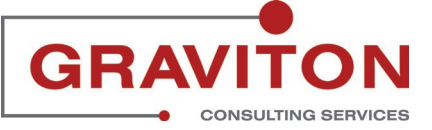

## Click the home button Click on Home icon to return to the main screen

| Bank Accounts                                                                |        | + Add |
|------------------------------------------------------------------------------|--------|-------|
| 0001110001100001<br>091000019<br>Savings<br>5/19/22<br>United States         | Active |       |
| My Payment Methods                                                           |        | + Add |
| Payment Method<br>Direct Deposit<br>091000019<br>0001110001110001<br>Savings | 100 %  |       |

#### STEP 10

| C Search for people and        |                           |                         |                |                      | ☆ □ ♀ |
|--------------------------------|---------------------------|-------------------------|----------------|----------------------|-------|
| Good evening,                  |                           |                         |                |                      |       |
| Me My Team My Client (         | ent Groups Tools Others   |                         |                |                      |       |
| QUICK ACTIONS                  | APPS                      |                         |                |                      |       |
| Personal Details               | O C                       | (A)                     |                |                      |       |
| Document Records               | Directory                 | Journeys                | Pay            | Time and<br>Absences |       |
| Identification Info            |                           |                         |                |                      |       |
| Contact Info                   | ÎŶ                        | Ň                       | $\bigcirc$     | Ĩ                    |       |
| Bramily and Emergency Contacts | Career and<br>Performance | Personal<br>Information | Learning       | Benefits             |       |
| My Organization Chart          | A                         | શ્રી                    | <b>(</b>       | ୍ମ                   |       |
| (일) My Public Info             | Current Jobs              | Wellness                | Personal Brand | Volunteering         |       |
| Change Photo                   |                           |                         |                | in states of         | HA D  |

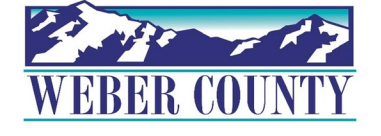

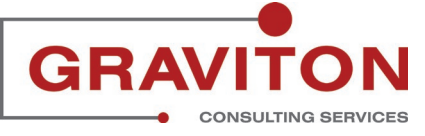